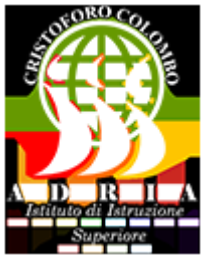

I.I.S. C. Colombo (https://lnx.istituto-colombo.edu.it)

## Contenuto in:

- News
- Comunicazioni Studenti

Anno scolastico: 2015-2016 Mese: Giugno

**IPSS (Adria)** 

Elenco completo di tutte le classi per i librai

## Elenco per Classe

| Biennio Servizi Commerciali                                                                                                    |          |
|----------------------------------------------------------------------------------------------------|----------|
| CLASSE                                                                                                    | Download |
| 1 <sup>a</sup> A SERVIZI COMMERCIALI INGLESE/FRANCESE                                                                                                    |          |
| 2 <sup>a</sup> A SERVIZI COMMERCIALI INGLESE/FRANCESE                                                                                                    |          |
| Biennio Servizi Socio Sanitari                                                                                                    |          |
|                                                                                                    |          |
| CLASSI                                                                                                    | Download |
| CLASSI<br>1 <sup>a</sup> B SERVIZI SOCIO SANITARI INGLESE/FRANCESE                                                                                                    | Download |
| CLASSI         1 <sup>a</sup> B SERVIZI SOCIO SANITARI INGLESE/FRANCESE         2 <sup>a</sup> B SERVIZI SOCIO SANITARI                                                      | Download |
| CLASSI         1 <sup>a</sup> B SERVIZI SOCIO SANITARI INGLESE/FRANCESE         2 <sup>a</sup> B SERVIZI SOCIO SANITARI         Biennio Servizi Socio Sanitari Odontotecnico | Download |

| 1ªE SERVIZI SOCIO SANITARI ARTICOLAZIONE <b>ODONTOTECNICO</b>                                                                                                    |          |
|----------------------------------------------------------------------------------------------------|----------|
| 2 <sup>a</sup> E SERVIZI SOCIO SANITARI ARTICOLAZIONE <b>ODONTOTECNICO</b>                                                                                                    |          |
|                                                                                                    |          |
| Triennio Servizi Commerciali                                                                                                    |          |
| CLASSE                                                                                                    | Download |
| 3 <sup>a</sup> A SERVIZI COMMERCIALI                                                                                                    |          |
| 4 <sup>a</sup> A SERVIZI COMMERCIALI INGLESE/FRANCESE                                                                                                    |          |
| 5 <sup>a</sup> A SERVIZI COMMERCIALI INGLESE/FRANCESE                                                                                                    |          |
| Triennio Servizi Socio Sanitari                                                                                                    |          |
| CLASSE                                                                                                    | Download |
| 3 <sup>a</sup> B SERVIZI SOCIO SANITARI                                                                                                    |          |
|                                                                                                    |          |
| 4ª B SERVIZI SOCIO SANITARI                                                                                                    |          |
| 4ª B SERVIZI SOCIO SANITARI<br>5ª B SERVIZI SOCIO SANITARI INGLESE/FRANCESE                                                                                                    |          |
| 4ª B SERVIZI SOCIO SANITARI         5ª B SERVIZI SOCIO SANITARI INGLESE/FRANCESE         Triennio Servizi Socio Sanitari Odontotecnico                                                                                                    |          |
| 4ª B SERVIZI SOCIO SANITARI<br>5ª B SERVIZI SOCIO SANITARI INGLESE/FRANCESE<br>Triennio Servizi Socio Sanitari Odontotecnico<br>CLASSE                                                                                                    | Download |
| <ul> <li>4ª B SERVIZI SOCIO SANITARI</li> <li>5<sup>a</sup> B SERVIZI SOCIO SANITARI INGLESE/FRANCESE</li> <li>Triennio Servizi Socio Sanitari Odontotecnico</li> <li>CLASSE</li> <li>3<sup>a</sup>E SERVIZI SOCIO SANITARI ARTICOLAZIONE ODONTOTECNICO</li> </ul>                                                                                                    | Download |
| <ul> <li>4ª B SERVIZI SOCIO SANITARI</li> <li>5ª B SERVIZI SOCIO SANITARI INGLESE/FRANCESE</li> <li>Triennio Servizi Socio Sanitari Odontotecnico</li> <li>CLASSE</li> <li>3ª E SERVIZI SOCIO SANITARI ARTICOLAZIONE ODONTOTECNICO</li> <li>3ª F SERVIZI SOCIO SANITARI ARTICOLAZIONE ODONTOTECNICO</li> </ul>                                                                  | Download |
| <ul> <li>4ª B SERVIZI SOCIO SANITARI</li> <li>5ª B SERVIZI SOCIO SANITARI INGLESE/FRANCESE</li> <li>Triennio Servizi Socio Sanitari Odontotecnico</li> <li>CLASSE</li> <li>3ª E SERVIZI SOCIO SANITARI ARTICOLAZIONE ODONTOTECNICO</li> <li>3ª F SERVIZI SOCIO SANITARI ARTICOLAZIONE ODONTOTECNICO</li> <li>4ª E SERVIZI SOCIO SANITARI ARTICOLAZIONE ODONTOTECNICO</li> </ul> | Download |

## Istruzioni

Per aprire i file posizionarsi con il cursore sull'icona laterale classe desiderata e fare click con il tasto sinistro del mouse;

, in corrispondenza della

per copiare i file sul proprio computer bisogna posizionarsi con il cursore sull'icona pdf della

classe desiderata e fare click con il tasto destro del mouse, dal menù a tendina selezionare "salva oggetto con nome"

Torna su

## Indicizzazione Robots:

SI Inviato da admin il Gio, 23/06/2016 - 11:38

URL (23/06/2016 - 13:06): https://lnx.istituto-colombo.edu.it/articolo/libri-di-testo-i-p-s-s-adria-2016-2017